NCAT has limited storage capacity for Zoom cloud recordings. Please review your Zoom recordings regularly and delete any unneeded recordings. You may also download recordings locally to your computer and upload them into Mediasite for longer term storage needs.

- 1. Sign in at <u>https://ncat.zoom.us</u> via SSO using your OneID or Blackboard credentials.
- 2. Navigate to the **Recordings** tab in the left menu and select **Cloud Recordings**. Review the list of recordings to determine which recordings you want to delete and which recordings you want to download to save and possibly upload into Mediasite.

| PERSONAL   | Cloud Recording | gs                         | Local Recordings                                                              |   |               |
|------------|-----------------|----------------------------|-------------------------------------------------------------------------------|---|---------------|
| Profile    |                 |                            |                                                                               |   |               |
| Meetings   | From mm/dd/yy   | The Lo<br>record<br>your c | ocal Recordings tab lists the<br>ling files that were recorded on<br>omputer. | × | All Status v  |
| Webinars   |                 |                            |                                                                               |   |               |
| Recordings |                 |                            |                                                                               |   | Search Export |
| Settings   | Delete Selected | Dele                       | ete All                                                                       |   |               |

- 3. After reviewing your recordings, please delete any that are no longer needed.
- 4. Download any needed recording to a local folder on your computer.

| Recordings > Example                                                    |  |  |  |  |  |  |
|-------------------------------------------------------------------------|--|--|--|--|--|--|
| Example 🖌                                                               |  |  |  |  |  |  |
| Dec 3, 2020 11:34 PM Eastern Time (US and Canada) ID: 971 892 5706      |  |  |  |  |  |  |
| 15 total views • 9 total downloads Recording Analytics                  |  |  |  |  |  |  |
| Recording 1<br>2 files 846 KB<br>Download (2 files) Copy shareable link |  |  |  |  |  |  |
| n Audio only                                                            |  |  |  |  |  |  |
| a Audio transcript                                                      |  |  |  |  |  |  |

- 5. To upload a recording into Mediasite, sign in with your OneID or Blackboard credentials at <a href="http://mediasite.ncat.edu/mediasite/mymediasite">http://mediasite.ncat.edu/mediasite/mymediasite</a>.
- 6. Select Add Presentation and Upload New Video as shown below.

**Note:** Mediasite is available to faculty, staff, and students. For more information about Mediasite and access to Mediasite user guides and tutorials, visit <a href="https://hub.ncat.edu/administration/its/ittd/mediasite.php">https://hub.ncat.edu/administration/its/ittd/mediasite.php</a>.

## mediasite

| Home L Moderation                            |                                     |                | O Add Presentation - Q |
|----------------------------------------------|-------------------------------------|----------------|------------------------|
| KH Kendra Hammonds                           | My Presentations                    | Sort By Source | Quizzes                |
| My Drafts                                    |                                     |                |                        |
| Channels<br>no favorite channels             | You currently own no Presentations. |                |                        |
| Shared Folders<br>no favorite shared folders |                                     |                |                        |
| Total Quota Used                             |                                     |                |                        |

## mediasite

| Home LModeration                 |                                  | Q Add Presentation  |
|----------------------------------|----------------------------------|---------------------|
| Add Presentation                 |                                  |                     |
| Capture Video                    | Upload New Video<br>Browse Files | Link External Video |
| Capturing video requires an app. |                                  |                     |
|                                  |                                  |                     |